# GUIA PARA EL PAGO DE LA MATRÍCULA DEL CURSO DE FORMACIÓ PEDAGÒGICA I DIDÀCTICA PER A PROFESSORAT TÈCNIC DE FORMACIÓ PROFESSIONAL

Accedemos a la misma aplicación en la que realizamos hace unos días el registro de usuario/a, usando la contraseña que cada uno/a eligió. <u>Acceder</u>

Para realizar el pago de la matrícula, seleccionamos el enlace "Solicitudes Títulos" que tenemos en la cabecera de la pantalla a la que accederemos al introducir el usuario y la contraseña.

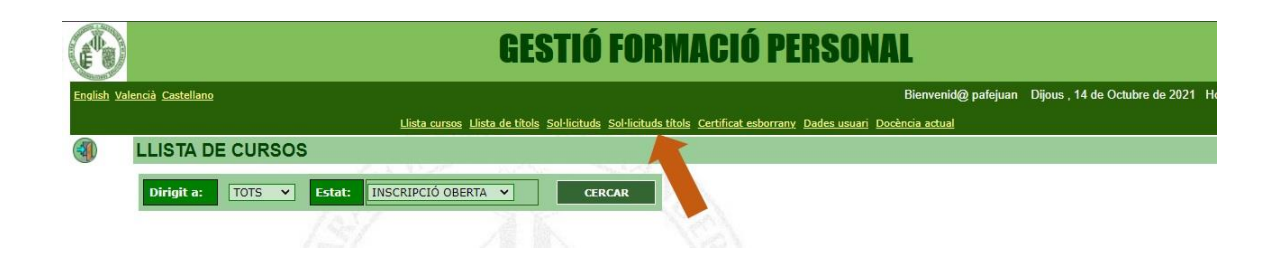

Al acceder nos aparecerá la siguiente pantalla donde, entre otros, tenemos estos dos botones 2 y . Son los únicos que deberemos utilizar.

| Vniver§itatÿīdValència                                            |             |                                              |                                              |  |  |
|-------------------------------------------------------------------|-------------|----------------------------------------------|----------------------------------------------|--|--|
| GESTIÓ FORMACIÓ PERSONAL SIU                                      |             |                                              |                                              |  |  |
| English Valencià Castellano                                       |             | Dijous, 2 de Setembre de 2021, Hora 10:03:49 |                                              |  |  |
| Llista cursos Llista de títols Sol·licituds Sol·licituds títols C | ertificat e | sborrany                                     | <u>Canvi contrasenya</u> <u>Dades usuari</u> |  |  |
| LLISTA DE SOL·LICITUDS DE TÍTOLS                                  |             |                                              |                                              |  |  |
| Alumne: o 4X - C GAI MAI (CIA, i N                                |             |                                              |                                              |  |  |
| Titol Nom                                                         | Pla         | Oferta                                       | Estat                                        |  |  |
| GVANI                                                             | NUEVO       | 2021/<br>0001                                | ADMESSA 🔇 🖾 🐼 🐨 🧐                            |  |  |
| <b>1</b>                                                          | -           |                                              | •                                            |  |  |

Si pulsamos en el botón <sup>669</sup> podemos ver el importe de la matrícula. Se mostrará en una pantalla como la siguiente. El pago se ajustará a la circunstancia de cada persona (100%, 50%, 0% o los créditos pendientes de aprobación del alumnado matriculado por primera vez en 19-20 o anteriormente).

| jous , 2 de Setembre de 2021, Hora 13:55:1<br>nvi contrasenya Dađes usuari |
|----------------------------------------------------------------------------|
| nvi contrasenya Dades usuari                                               |
|                                                                            |
|                                                                            |
| OFESSORAT TĚCNIC<br>OFESSORAT TĚCNIC                                       |
|                                                                            |
| at: o                                                                      |
|                                                                            |
| -                                                                          |
|                                                                            |
|                                                                            |

Volvemos a la pantalla anterior pulsando "Torna"

Por otra parte, pulsando en el botón 😳 accedemos al proceso de pago y nos aparecerá la pantalla siguiente:

| <u>،</u> ۲                                                 | /niver§itatö@\                                               | /alència                                                             |                                                                                   |
|------------------------------------------------------------|--------------------------------------------------------------|----------------------------------------------------------------------|-----------------------------------------------------------------------------------|
| ESTIÓ FORM.<br>Ilish Valencià Castel<br>Ista cursos Llista | ACIÓ PERSONAL<br>Iano<br>de títols Sol·licituds Sol·licitu   | Dijous ,<br>uds titols <u>Certificat esborra</u><br>usuari           | SIUV<br>2 de Setembre de 2021, Hora 14:00:0<br>Iny <u>Canvi contrasenya Dades</u> |
| ROCÉS DE TI                                                | RACTAMENT DE SOL<br>D'U                                      | ·LICITUDS ASSOCL<br>N REBUT                                          | ADES AL PAGAMENT                                                                  |
| Inici del procés                                           | : Creació de rebut                                           | Pagament del rebut                                                   | El procés s'ha acabat                                                             |
|                                                            |                                                              |                                                                      |                                                                                   |
| PROCÉS EN AQU                                              | JEST PUNT                                                    |                                                                      |                                                                                   |
| TÍTOL<br>Nom :<br>Data de                                  | FORMACIÓ PEDAGÒGICA I DIDÀ                                   | CTICA PER AL PROFESSORAT T                                           | ÈCNIC                                                                             |
| començament:                                               | 01 de gener de 2021                                          | Data final: 31                                                       | de desembre de 2021                                                               |
| SOL-LICITANT                                               |                                                              |                                                                      |                                                                                   |
| E-Mail:                                                    | _ 3MAIL.COM                                                  |                                                                      |                                                                                   |
| Tot seguit e                                               | s crearà el rebut associat a la inscripci<br>Si hi esteu d'a | ó. La taxa és de tipus 'Ordinària' i<br>acord cliqueu en 'Contínuar' | té un preu de '1000,00' euros.                                                    |

En esta línea de la pantalla tendremos indicada la fase del proceso en la cual nos encontramos en cada momento.

Hemos de pulsar continuar y pasamos a la pantalla siguiente.

| GESTIÓ FORMACIÓ PERSONAL                                                   | SIUV                                            |
|----------------------------------------------------------------------------|-------------------------------------------------|
| English Valencià Castellano                                                | Dijous , 2 de Setembre de 2021, Hora 14:03:06   |
| Llista cursos Llista de títols Sol·licituds Sol·licituds títols Certificat | <u>esborrany</u> <u>Canvi contrasenya Dades</u> |
| <u>usuari</u>                                                              |                                                 |

## PROCÉS DE TRACTAMENT DE SOL·LICITUDS ASSOCIADES AL PAGAMENT D'UN REBUT

| Inici del procés        | Creació de rebut                                            | Pagame                                         | at del rel             | but El procés s'ha acabat                 |
|-------------------------|-------------------------------------------------------------|------------------------------------------------|------------------------|-------------------------------------------|
|                         | <b>†</b>                                                    |                                                |                        |                                           |
|                         | PROCÉS EN AQUES                                             | ST PUNT                                        |                        |                                           |
| mimor                   | l .                                                         |                                                |                        |                                           |
| Nom :                   | FORMACIÓ PEDAGÒGICA I DI                                    | DÀCTICA PER AL PI                              | ROFESSO                | RATTÈCNIC                                 |
| Nom.                    | TORMACIO I LEAGOGICA I DI                                   | DACINATIENALI                                  | 10112000               |                                           |
| Data de<br>començament: | 01 de gener de 2021                                         | Data                                           | final:                 | 31 de desembre de 2021                    |
| SOLUCITANT              |                                                             |                                                |                        |                                           |
| JOLALICHAM              |                                                             |                                                |                        |                                           |
| E-Mail:                 | .2GMAIL.COM                                                 |                                                |                        |                                           |
|                         |                                                             |                                                |                        |                                           |
|                         |                                                             |                                                |                        |                                           |
| REBUT                   |                                                             |                                                |                        |                                           |
| Rebut :                 | 0003 C 0035 000000201                                       | Imp                                            | ort :                  | 1000,00                                   |
| Nif:                    | , miga                                                      | Nom                                            | :                      |                                           |
| Data emissió:           | 02 de setembre de 2021                                      | Esta                                           | t:                     | x                                         |
|                         |                                                             |                                                |                        |                                           |
|                         |                                                             |                                                |                        |                                           |
|                         |                                                             |                                                |                        |                                           |
| Tot se                  | guit es cridarà la passarel·la de pa<br>Si hi esteu d'acoro | gaments de la UV per<br>d cliqueu en 'Passarel | què pugu<br>la de paga | eu pagar el rebut amb targeta.<br>aments' |
|                         |                                                             |                                                |                        |                                           |
|                         | Passarel·la de                                              | <u>e pagaments</u>                             | Torn                   | ar                                        |

En esta pantalla crearemos el recibo. Comprobamos que los datos que aparecen se corresponden con los conceptos y cantidades que vamos a pagar.

Pulsamos "Passarel·la de pagaments" y pasamos a la siguiente fase del procedimiento, en la cual ya nos conecta con la entidad bancaria.

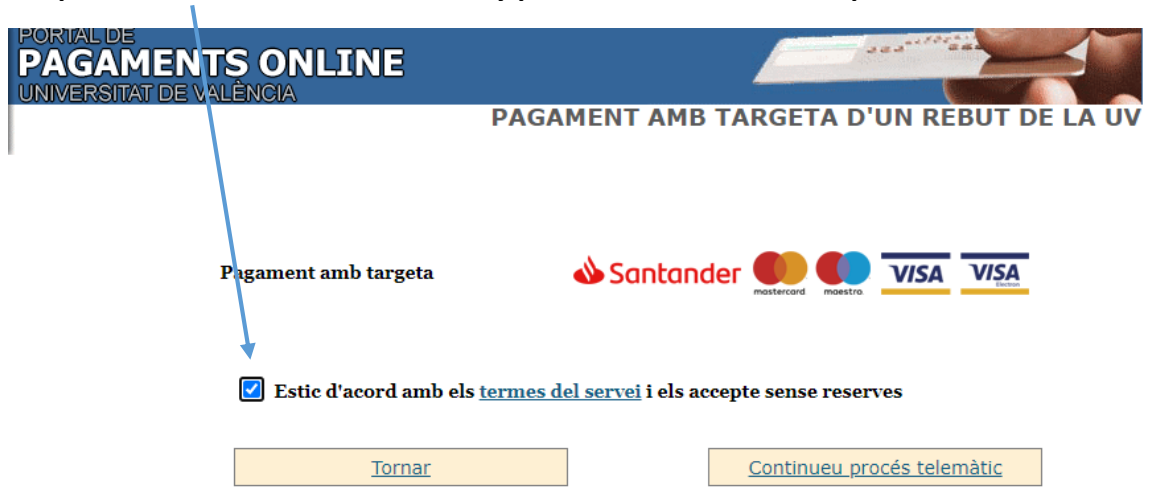

## Aceptamos los términos del servicio y pulsamos en "Continueu procés telemàtic"

#### Llegaremos a esta pantalla donde realizamos el pago:

| •                         | Santander                      | Trieu el vostre idioma 🔽 🗸 🗸                                                                     |
|---------------------------|--------------------------------|--------------------------------------------------------------------------------------------------|
| 1 Trieu<br>mរូអា<br>pagar | el<br>tode de<br>ment          | 2 Solīž Micitant<br>dades<br>addicionals & Autenticant<br>C1 4 Resultat de<br>la<br>transaccīž % |
| Detalls d                 | lel pagament                   | Operació autoritzada amb codi: 043363                                                            |
| Import:                   | 1.000,00 €                     | Número targeta: ******0004                                                                       |
| Comerç:                   | UNIVERSITAT DE<br>VALÈNCIA     | Url Comerç: https://webges.uv.es/                                                                |
|                           | (SPAIN)                        | Descripció producte: Pagament de taxes del títol                                                 |
| Terminal:                 | 66968041-1                     |                                                                                                  |
| Número<br>d'operació:     | 50000000083                    |                                                                                                  |
| Data:                     | 02/09/2021 14:06               |                                                                                                  |
| Descripció<br>producte:   | Pagament de taxes del<br>títol |                                                                                                  |
|                           |                                | CONTINUAR                                                                                        |

Una vez realizado el pago nos devolverá a la pantalla de la evolución del proceso, donde aparecerá que estamos en la fase de "pagament del rebut".

#### GESTIÓ FORMACIÓ PERSONAL

SIUV

English Valencià Castellano

Dijous , 2 de Setembre de 2021, Hora 14:11:57

Llista cursos Llista de títols Sol·licituds Sol·licituds títols <u>Certificat esborrany</u> <u>Canvi contrasenya Dades</u> <u>usuari</u>

## PROCÉS DE TRACTAMENT DE SOL·LICITUDS ASSOCIADES AL PAGAMENT D'UN REBUT

| Inici del procés        | Creació de rebut             | Pag                      | ament del re    | but I      | l procés s'ha acabat |  |  |
|-------------------------|------------------------------|--------------------------|-----------------|------------|----------------------|--|--|
|                         |                              | 1                        |                 |            |                      |  |  |
|                         | PROCÉS EN AQUEST PUNT        |                          |                 |            |                      |  |  |
| mimor                   |                              |                          |                 |            |                      |  |  |
| Nom :                   | FORMACIÓ PEDAGÒGICA I DIDÀ   | CTICA PER                | AL PROFESSO     | RAT TÈCNIC |                      |  |  |
| Data de<br>començament: | 01 de gener de 2021          | 1                        | Data final:     | 31 de dese | mbre de 2021         |  |  |
| SOL-LICITANT            |                              | _                        |                 |            |                      |  |  |
| E-Mail:                 | ]GMAIL.COM                   |                          |                 |            |                      |  |  |
| REBUT<br>Rebut :        | 0003 C 0035 000000201        |                          | Import :        | 1000,00    |                      |  |  |
| Nif:                    |                              |                          | Nom :           |            | ***                  |  |  |
| Data emissió:           | 02 de setembre de 2021       |                          | Estat:          | т          |                      |  |  |
|                         | Per acabar el pr<br>Finalitz | rocés, cliqueu<br>var To | sobre 'Finalitz | zar'       |                      |  |  |

Pulsamos en "Finalitzar" para acabar el proceso de pago de forma ordenada.

Con este paso ha quedado registrado el pago y se ha incorporado esta información al registro de la matrícula del curso, validando completamente nuestra inscripción.

Por último, nos aparece esta pantalla que nos confirma que el proceso ha finalizado correctamente.

| GESTIÓ FORMACIÓ PERSONAL                                                   | SIUV                                          |
|----------------------------------------------------------------------------|-----------------------------------------------|
| English Valencià Castellano                                                | Dijous , 2 de Setembre de 2021, Hora 14:12:39 |
| Llista cursos Llista de títols Sol·licituds Sol·licituds títols Certifical | esborrany Canvi contrasenya Dades             |
| usuari                                                                     |                                               |

#### PROCÉS DE TRACTAMENT DE SOL·LICITUDS ASSOCIADES AL PAGAMENT D'UN REBUT

| Inici del procés        | Creació de rebut          | Pa         | agament del re | but I      | l procés s'ha acabat |
|-------------------------|---------------------------|------------|----------------|------------|----------------------|
|                         |                           |            |                | 1          | •                    |
|                         |                           |            |                | F          | ROCÉS EN AQUEST PUNT |
|                         |                           |            |                |            |                      |
| TITOL                   |                           |            |                |            |                      |
| Nom :                   | FORMACIÓ PEDAGÒGICA I DII | DÀCTICA PE | R AL PROFESSO  | RAT TÈCNIC |                      |
| Data de<br>començament: | 01 de gener de 2021       |            | Data final:    | 31 de dese | mbre de 2021         |
| SOL-LICITANT            | ·                         | 100        |                |            |                      |
| E-Mail:                 | IGMAIL.COM                |            |                |            |                      |
|                         |                           |            |                |            |                      |
| REBUT                   |                           |            |                |            |                      |
| Rebut :                 | 0003 C 0035 000000201     | _          | Import :       | 1000,00    |                      |
| Nif:                    |                           | _          | Nom :          |            |                      |
| Data emissió:           | 02 de setembre de 2021    | _          | Estat:         | т          |                      |
|                         |                           | _          |                |            |                      |
|                         |                           |            |                |            |                      |
|                         |                           |            | CORRECT        |            |                      |
|                         | EL PROCES                 | HA ACABAT  | CORRECTAMEN    | NT         |                      |
|                         |                           | Tornar     | :              |            |                      |

Podemos imprimirla como comprobante, si tenemos una impresora conectada.

Si no tenemos impresora podemos capturar la pantalla (con la tecla "Impr Pant" del teclado) La copiamos en un Word y la podemos guardar e imprimirla posteriormente.

# En esta pantalla pulsamos en "Tornar" y hemos terminado el proceso.